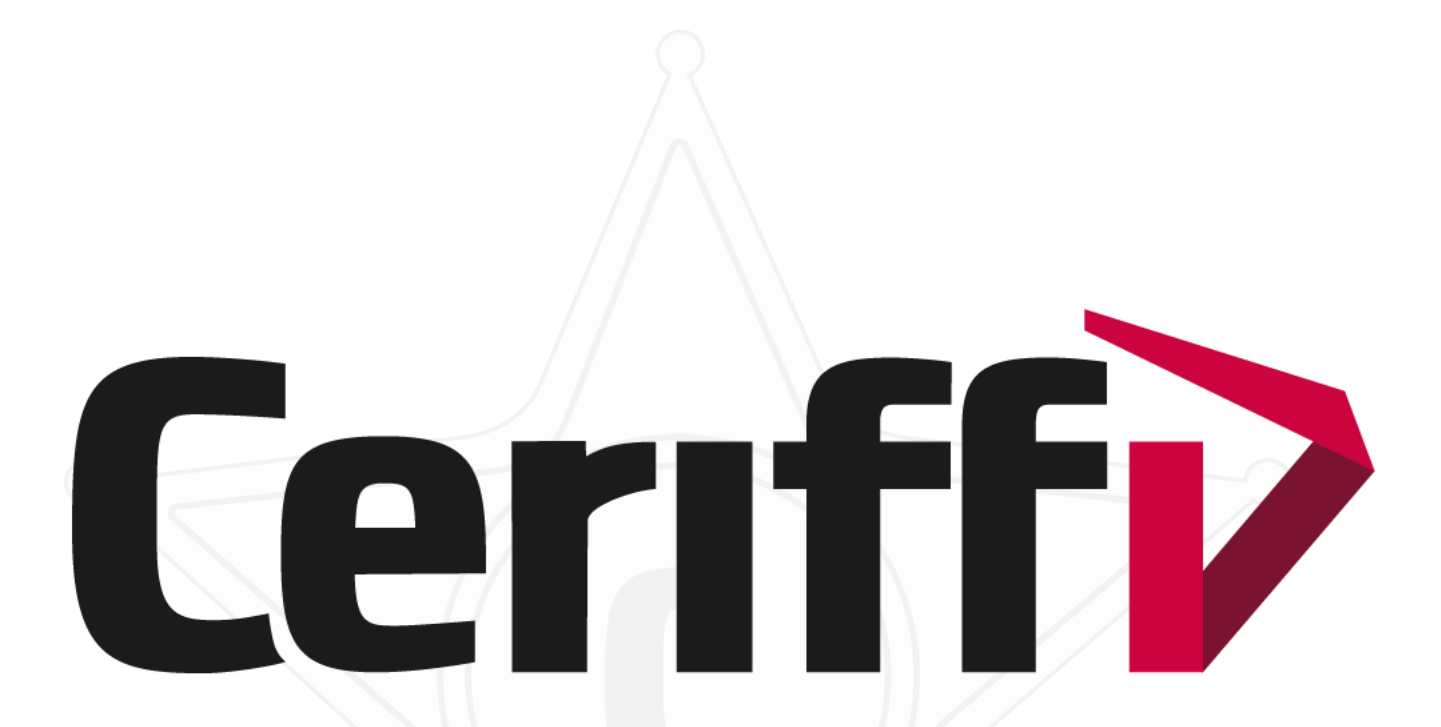

Kesytämme prosessit, varmistamme tuottavuuden

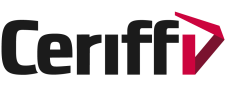

# Ceriffi Check<sup>®</sup> -iOS ohjeistus

Sovellus ladattavissa täältä: <a href="https://apps.apple.com/us/app/id1534863826">https://apps.apple.com/us/app/id1534863826</a> (vaatii iTunesin asennettuna)

Sovelluksen päätoiminnallisuudet vastaavat Android-versiota

- Menuvalikko
- Tarkistuslista
- Mittaristo
  - Havainnon ajan mittaaminen ja tekstisyöte
  - Havainnon kirjaaminen liitteen kanssa
  - Havainnon kirjaaminen ilman liitettä
  - Havainnoin kuittaaminen
- Kirjausten lähettäminen

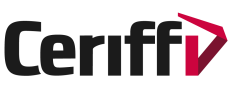

### Menuvalikko

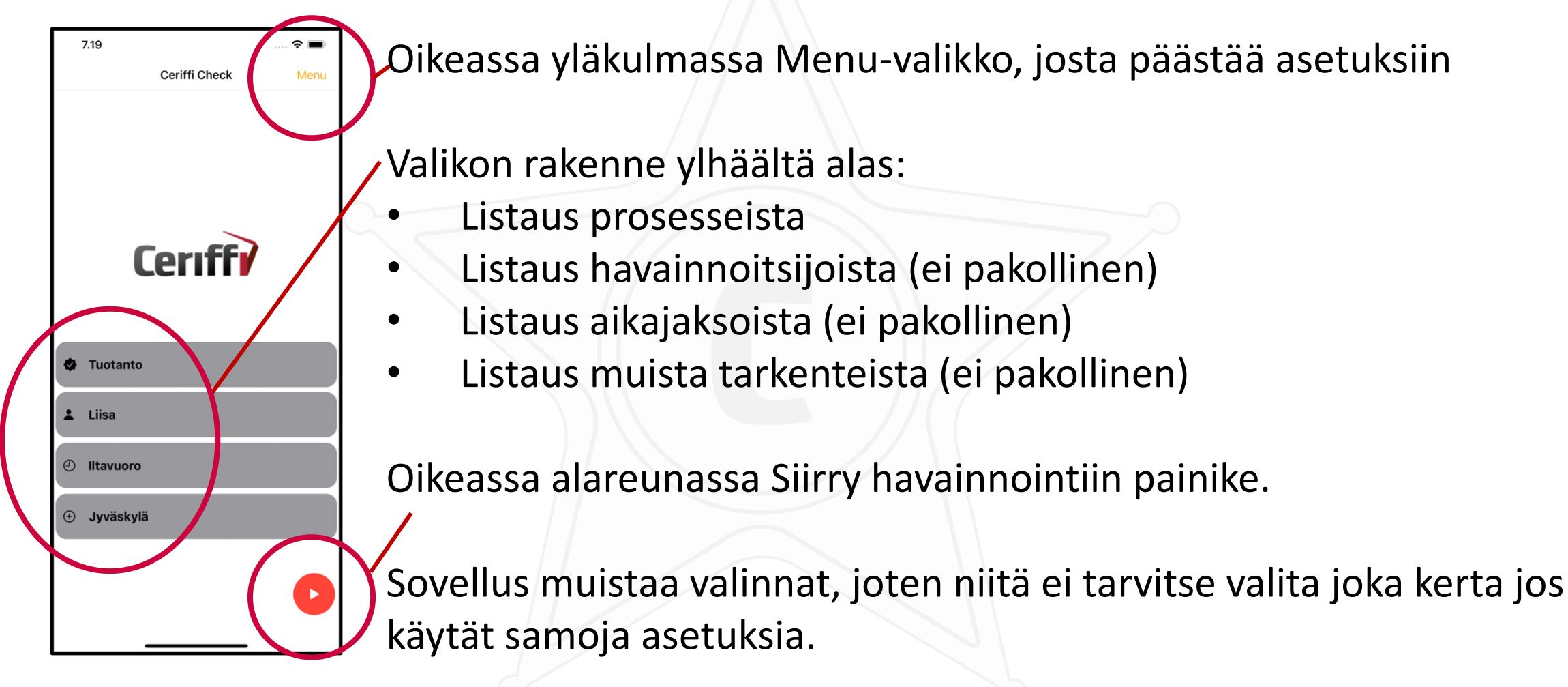

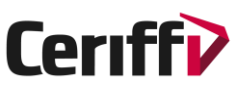

#### Asetukset

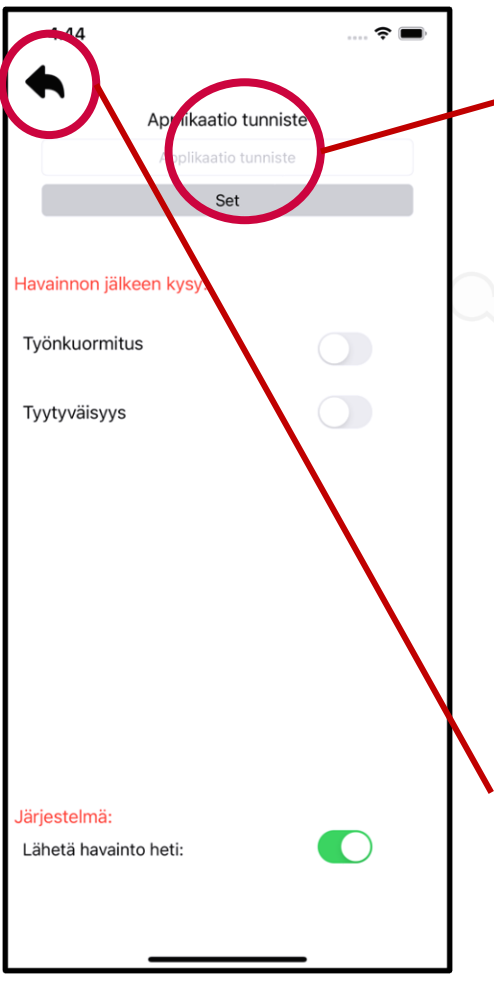

Junnisteavaimen (applikaatio tunniste) syöttö:

- Anna tunniste ja paina Set/Aseta-painiketta

Muut asetuksista asetettavat ominaisuudet:

- Työnkuormittavuus
- Tyytyväisyys
- Lähetä havainto heti (oletuksena päällä)

Palaa alkuvalikkoon vasemman yläreunan nuolinäppäimellä. Paluun yhteydessä sovellukseen ladataan viimeisimmät asetukset (jos verkkosivulla on tehty muutoksia)

#### **Ceriff**

### Tarkistuslista

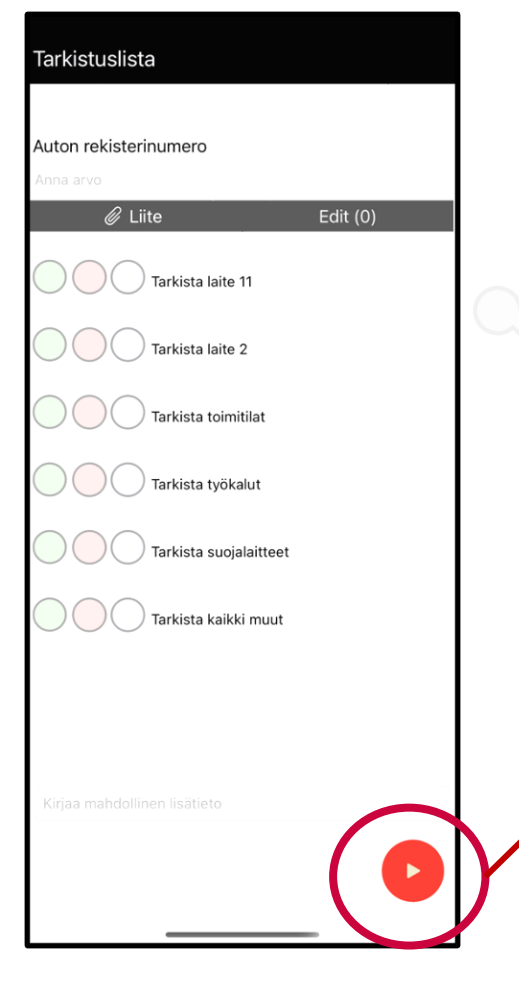

Tarkistuslistalla voi olla kahdenlaisia tarkistuskohteita

- Teksti, syötä tekstiä ja/tai numeroi sekä lisää tarvittaessa liite (kuva, video tai liite)
  - Tarkistusruutu, vihreä = kunnossa, punainen = ei kunnossa, sininen = ei tarkisteta
    - Vihreään ruutuun ei tarvita lisätietoa, punaiseen ja siniseen täytyy antaa selite
  - Tarkistuslistan voi lähettää, kun kaikki kohdat on käyty läpi (jos joku kohta puuttuu, niin sovellus ilmoittaa siitä lähetyksen yhteydessä.)

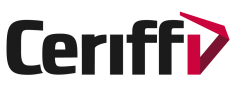

### Seurantamittaristo

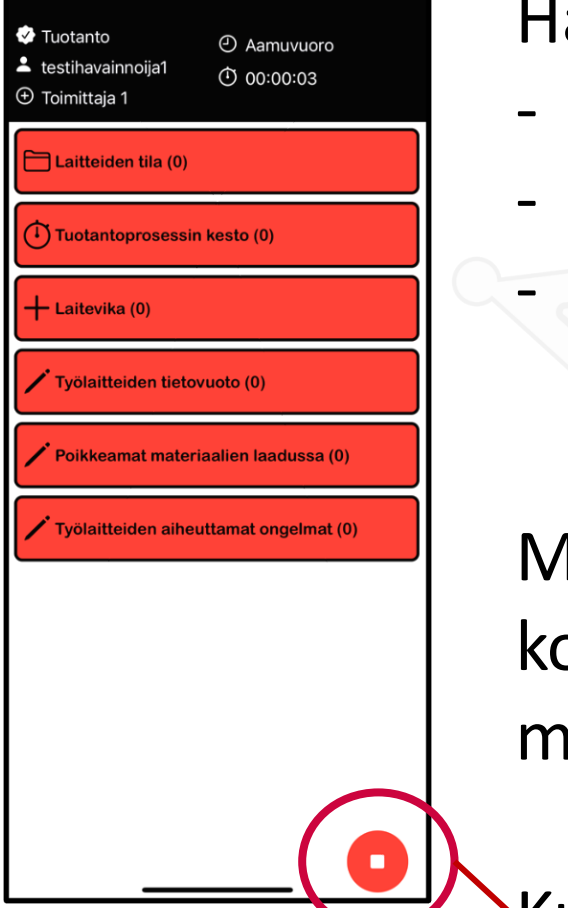

Havaintomittaristo voi koostua seuraavista mittarityypeistä:

- Havainnon ajanseuranta (kello)
- Havainnon kuittaaminen (plussa)
- Havainnon kirjaaminen (kynä)
  - Havainto voidaan kirjata liitteen kanssa tai ilman

Mittaristo voidaan koostaa ns. kansioon, mihin voidaan koostaa esim. saman kategorian mittaristot selkeyttämään mittarilistausta

Kun havainnot on kirjattu voidaan siirtyä lähettämään ne, klikkaamalla oikean alareunan painiketta.

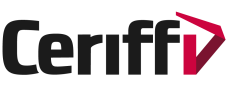

## Havaintojen lähetys

| 4.47                                               | 🗢 🔲      | Kirjatuista hav  |
|----------------------------------------------------|----------|------------------|
| Prosessi: Tavaran toimitus<br>Havaintojen määrä: 0 |          | lähetystä:       |
|                                                    |          | - Prosessin r    |
|                                                    |          | - Havaintoje     |
|                                                    |          | Lisäksi seuran   |
|                                                    |          | ,Havainnot voi   |
|                                                    |          | / Jos halutaan p |
| Havainto lähetetään heti                           | $\frown$ | voidaan tehda    |
| Peruuta                                            | 🕈 Lähetä | varmistaa per    |
|                                                    |          |                  |

vainnoista muodostuu lyhyt koonti ennen

- nimi
- en määrä

itaan voidaan kirjata mukaan yleisiä havaintoja.

daan lähettää klikkaamalla Lähetä –painiketta. palata alkuun ilman havaintojen kirjaamista, se ä klikkaamalla Peruuta –painiketta. Sovellus uutuksen käyttäjältä.

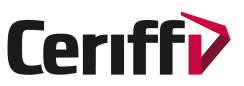

#### Yleistä

Sovellus tallentaa kaikki kirjaukset paikallisesti käytettävään laitteeseen ja ne poistetaan vasta kun ne on lähetetty. Kirjattu tieto on tallessa mm. seuraavissa tapauksissa:

- Sovellus kaatuu
- Sovellus sammutetaan manuaalisesti
- Käytettävä laite sammuu tai sammutetaan

Sovellusta voidaan käyttää myös ilman verkkoa. Havainnot lähetetään kun verkko on taas käytettävissä. Verkottomassa tilassa voidaan tehdä useita kirjauksia ja ne lähetetään kirjaamisjärjestyksessä kun verkko on taas käytettävissä. Lisätietoa Ceriffi Check <sup>®</sup> -sovelluksesta: <u>www.cerifficheck.fi</u>

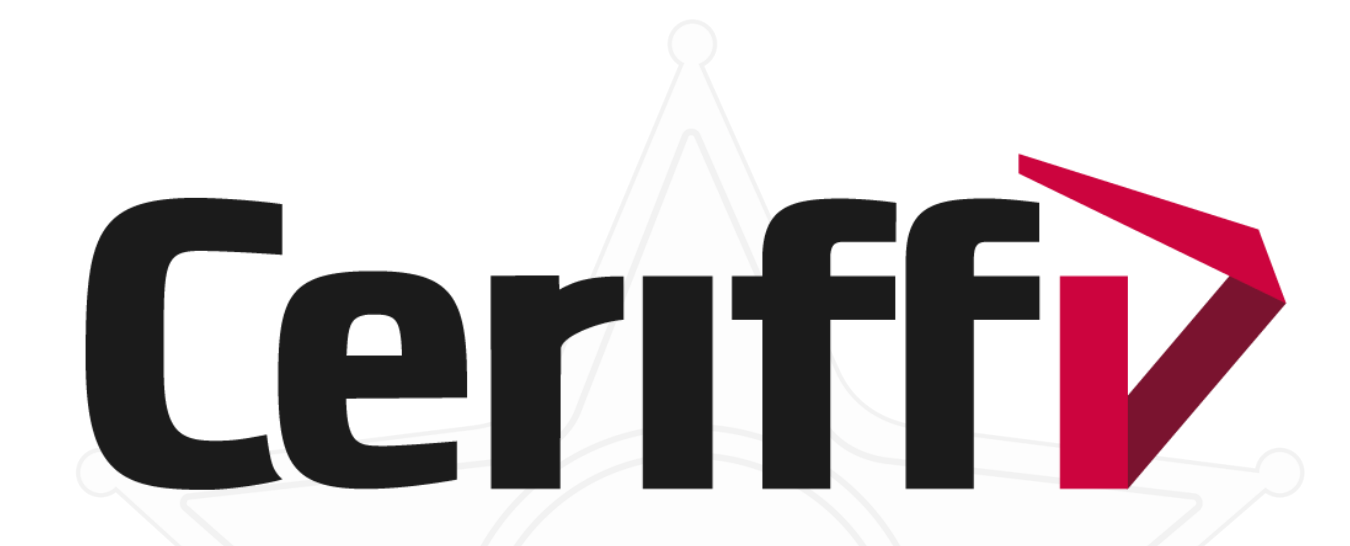

#### ceriffi.fi

Ceriffi Oy

Teknologiapuisto, PL 132 87400 Kajaani info@ceriffi.fi Kajaanin toimisto Teknologiapuisto Kehräämöntie 7 87400 Kajaani **Jyväskylän toimisto** Nisulankatu 78 40720 Jyväskylä Sosiaalinen media Twitter: @Ceriffi\_Oy Facebook: Facebook/Ceriffi LinkedIn: LinkedIn/Ceriffi